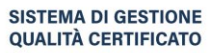

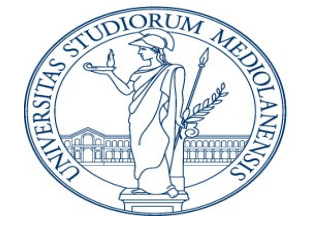

#### DIREZIONE SEGRETERIE STUDENTI E DIRITTO ALLO STUDIO

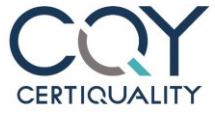

UNI EN ISO 9001:2015

#### Controllo veridicità autocertificazioni

#### Controllo veridicità Dichiarazioni Sostitutive

Per consentire la verifica della corrispondenza di quanto autodichiarato dai propri studenti, ex studenti e laureati, l'Università degli Studi di Milano mette a disposizione i relativi dati tramite le seguenti modalità:

- per le Pubbliche Amministrazioni e Gestori di Pubblici Servizi, accesso diretto alla banca dati previo accreditamento disciplinato da apposito Accordo Quadro;
- per tutti i soggetti, pubblici e privati, controlli singoli online in assenza di accreditamento.

| Direzione Segreterie Studenti e Diritto allo<br>Studio<br>Via Santa Sofia 9<br>Per richieste di informazioni sulla<br>compilazione della documentazione e per<br>problematiche relative<br>all'accesso al servizio inviare una mail<br>all'indirizzo:<br>help.accessodatiautodichiarati@unimi.it |   |
|----------------------------------------------------------------------------------------------------|---|
| Accordi attivati                                                                                                    | ► |

#### Accreditamento per l'accesso diretto alla banca dati di studenti e laureati

L'Accordo Quadro disciplina l'utilizzo dei dati, la modalità d'accreditamento, e gli adempimenti richiesti per l'abilitazione degli operatori. Nello specifico è richiesto:

- che ciascun operatore da abilitare si registri per l'accesso diretto al portale dell'Ateneo tramite il pulsante specifico;
- di compilare, sottoscrivere ed inoltrare tramite PEC, alla casella PEC dell'Università unimi@postecert.it il Modello 1 – Richiesta di Acceditamento ed il Modello 2 – Operatori da Abilitare, corredati di documenti richiesti.

Al termine dell'istruttoria l'Università degli Studi di Milano invierà all'Ente Fruitore mail di conferma di avvenuta abilitazione degli operatori precedentemente registrati.

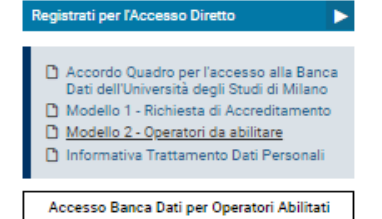

E' online la nuova procedura per

l'inserimento delle richieste singole. Per accedere alla procedura occorre

registrarsi anche se precedentemente registrati cliccando sul pulsante di seguito.

Per assistenza tecnica legata a problemi in fase di registrazione o di inserimento delle

#### Controlli singoli in assenza di accreditamento

In assenza di accreditamento per l'accesso diretto alla banca dati, è necessario compilare richieste singole online accedendo con le credenziali scelte in fase di registrazione.

#### Se il richiedente è un soggetto privato deve disporre di:

- 1. Autorizzazione al trattamento dati sottoscritta dallo studente, ex-studente o laureato
- 2. Scansione Fronte del documento d'identità dello studente, ex-studente o laureato
- 3. Scansione Retro del documento d'identità dello studente, ex-studente o laureato

L'accesso alla procedura di richiesta online avviene mediante le credenziali di registrazione come utente esterno al portale dell'Ateneo.

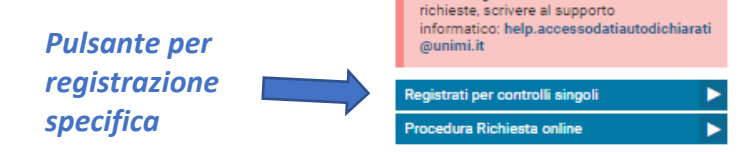

Pulsante per inserimento richiesta online

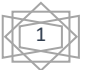

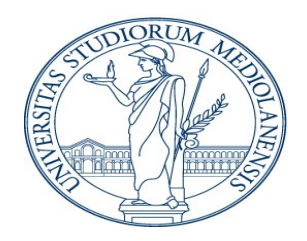

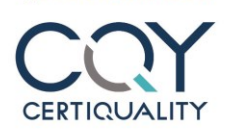

SISTEMA DI GESTIONE QUALITÀ CERTIFICATO

DIREZIONE SEGRETERIE STUDENTI E DIRITTO ALLO STUDIO

UNI EN ISO 9001:2015

### **PROCEDURA DI REGISTRAZIONE**

#### Step 1 – Credenziali

## Unimi - Validazione

Per registrarti compila e invia questo form, poi segui le istruzioni di attivazione.

| Ι | campi | con | (*) | sono | obbligatori. |
|---|-------|-----|-----|------|--------------|
|---|-------|-----|-----|------|--------------|

\_\_\_ Credenziali \_\_\_\_\_

#### Scegli un nome utente\*

Password\* (Mostra password)

Conferma password\* (Mostra password)

#### Username e password sono strettamente personali.

Scegliere l'username con il quale verranno effettuati gli accessi online procedure

Scegliere una password di almeno 8 caratteri e contenente almeno una lettera maiuscola, una minuscola, un numero ed un carattere speciale

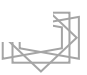

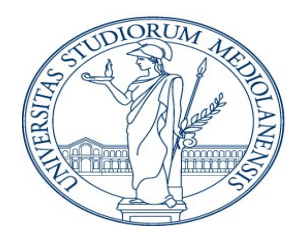

DIREZIONE SEGRETERIE STUDENTI E DIRITTO ALLO STUDIO

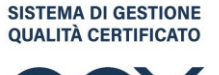

UNI EN ISO 9001:2015

CERTIQUALITY

#### Step 2 – Dati personali

| Dati anagrafici                                           |   |                                                          |
|-----------------------------------------------------------|---|----------------------------------------------------------|
| Codice fiscale                                            |   |                                                          |
|                                                           |   | Dato non necessario                                      |
| Nome*                                                     |   |                                                          |
|                                                           | П |                                                          |
| Cognome*                                                  |   |                                                          |
| Sesso*                                                    |   | Incoriro i dati                                          |
| ○ Maschio ○ Femmina Data di pascita (giorno, mese, anno)* |   | indicati                                                 |
|                                                           |   |                                                          |
| Luogo di nascita*                                         |   |                                                          |
| Documento d'identita' (in formato .jpg)*                  |   | L'immagine deve essere in                                |
| Scegli il file Nessun file scelto                         |   | formato jpg, ed avere dimensioni<br>non superiori a 3 mb |

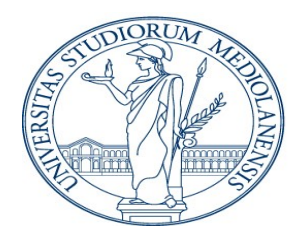

DIREZIONE SEGRETERIE STUDENTI E DIRITTO ALLO STUDIO

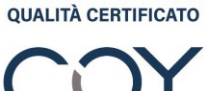

SISTEMA DI GESTIONE

UNI EN ISO 9001:2015

CERTIQUALITY

#### Step 3 – Contatti

| Contatti                                     |                     |                   |                                             |
|----------------------------------------------|---------------------|-------------------|---------------------------------------------|
| Email Istituzionale*                         |                     |                   |                                             |
|                                              |                     |                   | Mail sulla quale verra<br>trasmesso l'esito |
| Conferma email istituzionale*                |                     |                   |                                             |
|                                              |                     |                   |                                             |
| Telefono ufficio*                            |                     |                   |                                             |
|                                              |                     |                   |                                             |
| Ente                                         |                     |                   |                                             |
| Natura dell'ente*                            |                     |                   |                                             |
|                                              | ~                   |                   |                                             |
| Nome ente*                                   |                     |                   |                                             |
|                                              |                     |                   |                                             |
| Autorizzo il trattamento dei dati personali* |                     |                   |                                             |
| Registrati                                   | Autorizzazione al t | rattamento dei de | ati                                         |

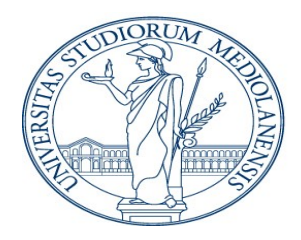

DIREZIONE SEGRETERIE STUDENTI E DIRITTO ALLO STUDIO

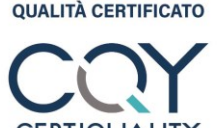

SISTEMA DI GESTIONE

UNI EN ISO 9001:2015

#### Step 4 – Attivazione credenziali

Confermata la registrazione, verrà inviata sulla casella mail di registrazione, la richiesta di attivazione delle credenziali

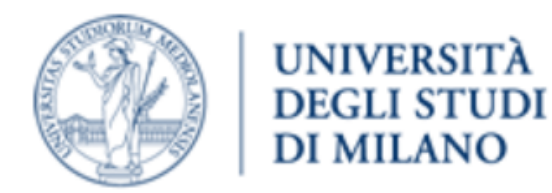

## Benvenuta

grazie di esserti registrata/o al portale dell'Università degli Studi di Milano.

Per completare la tua registrazione devi attivare, entro 24 ore, le tue credenziali.

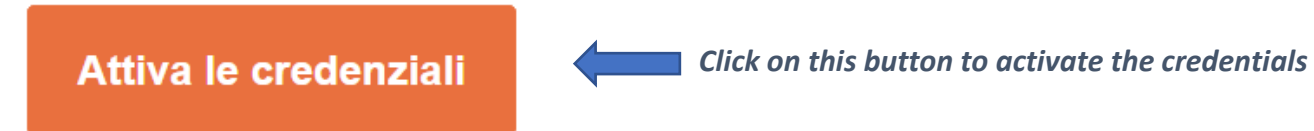

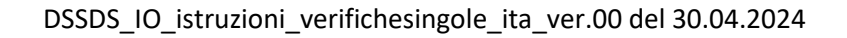

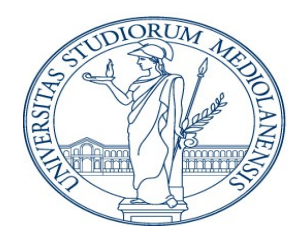

DIREZIONE SEGRETERIE STUDENTI E DIRITTO ALLO STUDIO

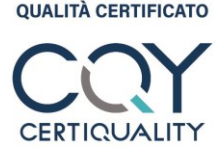

SISTEMA DI GESTIONE

UNI EN ISO 9001:2015

L'attivazione deve avvenire entro 24 ore ed è necessaria per poter poi effettuare l'accesso alla procedura di inserimento della richiesta. Il sistema conferma l'attivazione inviando una successiva mail con l'username scelto.

Benvenuta

grazie di esserti attivata/o al portale dell'Università degli Studi di Milano:

| Nome: Cognome: |
|----------------|
|                |
| Email:         |

Dopo la conferma, occorrerà attendere la validazione della registrazione da parte dell'ufficio. La validazione giungerà via mail.

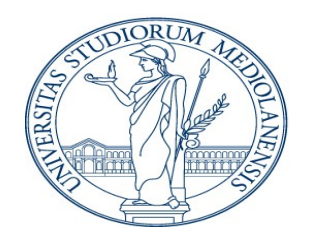

DIREZIONE SEGRETERIE STUDENTI E DIRITTO ALLO STUDIO

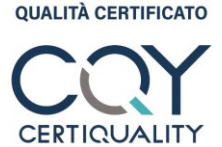

SISTEMA DI GESTIONE

UNI EN ISO 9001:2015

### **PROCEDURA RICHIESTA ONLINE**

Þ

**Online Request Procedure** 

Step 1 – Login

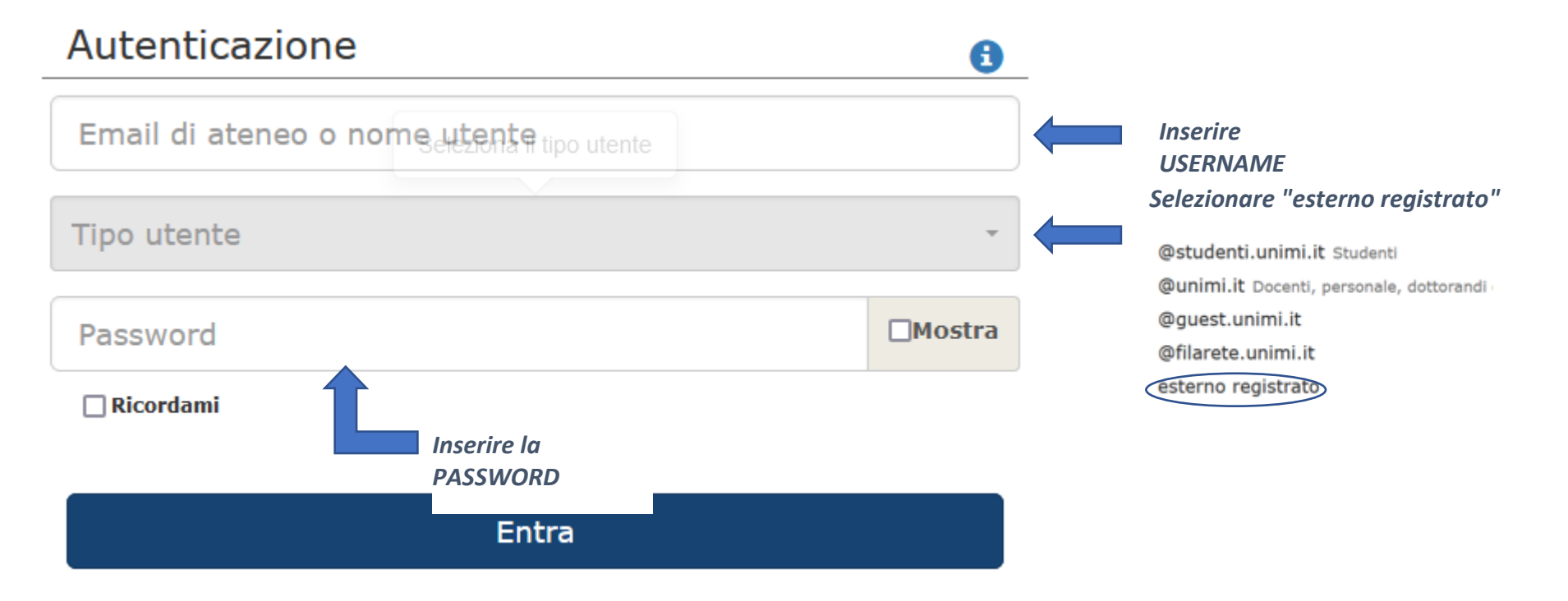

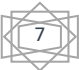

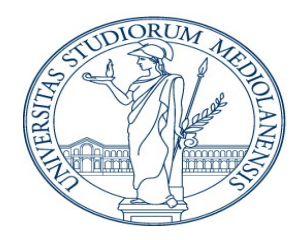

DIREZIONE SEGRETERIE STUDENTI E DIRITTO ALLO STUDIO

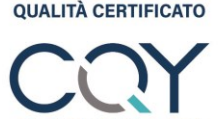

SISTEMA DI GESTIONE

UNI EN ISO 9001:2015

### Step 2 – Selezionare la transazione

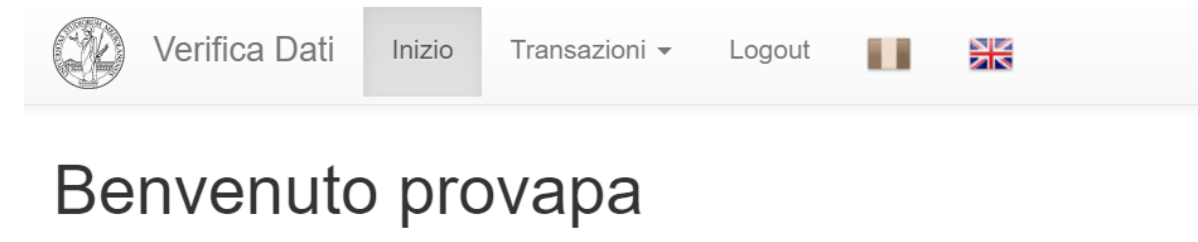

Home page

C Verifica autocertificazione con codice

C Verifica autocertificazione

#### **1. VERIFICA AUTOCERTIFICAZIONE CON CODICE**

Modalità di verifica a cui possono essere abilitati i soli utenti di pubbliche amministrazioni e gestori di pubblici servizi italiani. La transazione è utilizzabile se il richiedente è in possesso di un'autocertificazione del tipo con codice a barre generata dal titolare del dato sul sistema delle segreterie studenti accedendo con le proprie credenziali da studente. La verifica in questo caso è immediata una volta compilati i campi richiesti ed allegata l'autocertificazione da verificare

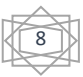

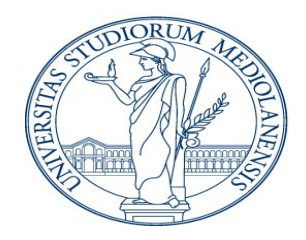

CERTIQUALITY

SISTEMA DI GESTIONE QUALITÀ CERTIFICATO

DIREZIONE SEGRETERIE STUDENTI E DIRITTO ALLO STUDIO

UNI EN ISO 9001:2015

## Verifica autocertificazione con codice

| Codice autocertificazione           |                                   |
|-------------------------------------|-----------------------------------|
| Copia autocertificazione(jpg o pdf) | Scegli il file Nessun file scelto |

### Dati anagrafici dello studente in autocertificazione

| Nome                       |             |            |           |  |
|----------------------------|-------------|------------|-----------|--|
| Cognome                    |             |            |           |  |
| Data di nascita(gg/mm/aaaa | )           |            |           |  |
| Luogo di nascita           |             |            |           |  |
|                            | C+ Indietro | C Verifica | C Pulisci |  |

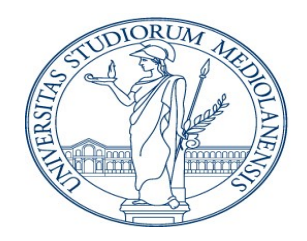

COY

SISTEMA DI GESTIONE QUALITÀ CERTIFICATO

DIREZIONE SEGRETERIE STUDENTI E DIRITTO ALLO STUDIO

UNI EN ISO 9001:2015

#### 2. VERIFICA AUTOCERTIFICAZIONE

#### A. PUBBLICHE AMMINISTRAZIONI E GESTORI DI PUBBLICI SERVIZI ITALIANI

Cliccando sul pulsante indicato si aprirà la transazione per l'inserimento dei dati dello studente/ex studente. Sarà necessario inserire:

- Nome di battesimo
- Cognome
- Data e luogo di nascita
- Tipologia di corso di studio (da selezionare dal menù a tendina)
- Nome del corso di studi

Dovrà essere caricata in formato jpg o pdf, autocertificazione o altra documentazione dalla quale si evinca il dato di carriera da verificare

Sono invece facoltativi:

- Matricola
- Codice fiscale
- Ultimo anno di iscrizione

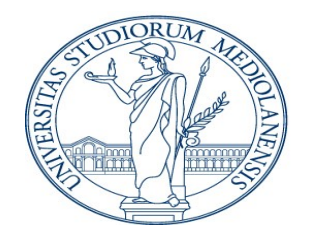

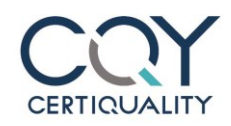

SISTEMA DI GESTIONE QUALITÀ CERTIFICATO

DIREZIONE SEGRETERIE STUDENTI E DIRITTO ALLO STUDIO

UNI EN ISO 9001:2015

#### Verifica autocertificazione

| Nome                                   |                                   |
|----------------------------------------|-----------------------------------|
| Cognome                                |                                   |
| Data di nascita(gg/mm/aaaa)            |                                   |
| Luogo di nascita                       |                                   |
| Tipo corso di studio                   | ~                                 |
| Nome corso di studio                   |                                   |
| Autocertificazione studente(jpg o pdf) | Scegli il file Nessun file scelto |
| Тіро                                   | ~                                 |

Per velocizzare la richiesta si prega di inserire anche questi dati

| Matricola              |             |            |           |  |
|------------------------|-------------|------------|-----------|--|
| Codice Fiscale         |             |            |           |  |
| Ultimo Anno Iscrizione |             |            |           |  |
|                        | C+ Indietro | C Verifica | C Pulisci |  |

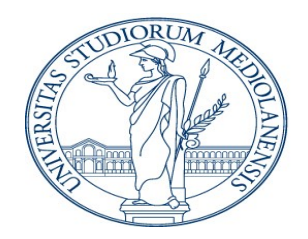

CERTIQUALITY

SISTEMA DI GESTIONE QUALITÀ CERTIFICATO

DIREZIONE SEGRETERIE STUDENTI E DIRITTO ALLO STUDIO

UNI EN ISO 9001:2015

B. Enti privati italiani ed altri soggetti esteri pubblici e privati

Sarà necessario inserire:

- Nome di battesimo
- Cognome
- Data e luogo di nascita
- Tipologia di corso di studio (da selezionare dal menù a tendina)
- Nome del corso di studi

Dovranno inoltre essere uplodati in formato jpg o pdf:

- 1. autodichiarazione studente/ex studente
- 2. delega dello studente/ex studente
- 3. Documenti d'identità dello studente/ex studente

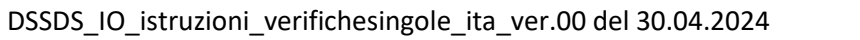

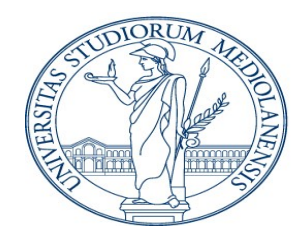

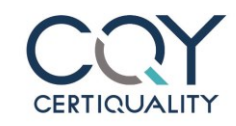

SISTEMA DI GESTIONE QUALITÀ CERTIFICATO

DIREZIONE SEGRETERIE STUDENTI E DIRITTO ALLO STUDIO

UNI EN ISO 9001:2015

#### Verify self-declared data

| Name                                  |                                   |
|---------------------------------------|-----------------------------------|
| Surname                               |                                   |
| Date of birth (dd/mm/yyyy)            |                                   |
| Place of birth                        |                                   |
| Type of study programme               | v                                 |
| Name of study programme               |                                   |
| Student self-declaration (jpg or pdf) | Sfoglia) Nessun file selezionato. |
| Student proxy (jpg or pdf)            | Sfoglia) Nessun file selezionato. |
| Student's ID (jpg or pdf)             | Sfoglia) Nessun file selezionato. |
| Туре                                  | ~<br>                             |

Please enter this data to expedite your request

| Student number         |         |          |       |  |  |
|------------------------|---------|----------|-------|--|--|
| Tax code               |         |          |       |  |  |
| Last year of enrolment |         |          |       |  |  |
|                        | C+ Back | C Verify | Clear |  |  |

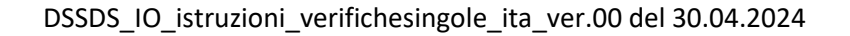

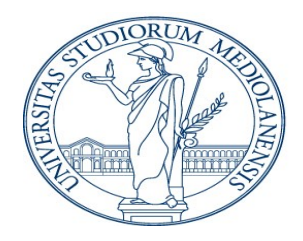

DIREZIONE SEGRETERIE STUDENTI E DIRITTO ALLO STUDIO

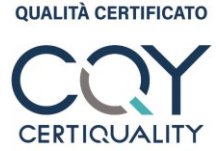

SISTEMA DI GESTIONE

UNI EN ISO 9001:2015

Cliccando sul pulsante di verifica, il sistema indicherà in rosso i campi da correggere, o darà conferma dell'inserimento della richiesta

Verify self-declared data

You will receive a reply on the following email address:

Contemporaneamente verrà inviata una mail all'indirizzo di registrazione dell'utente

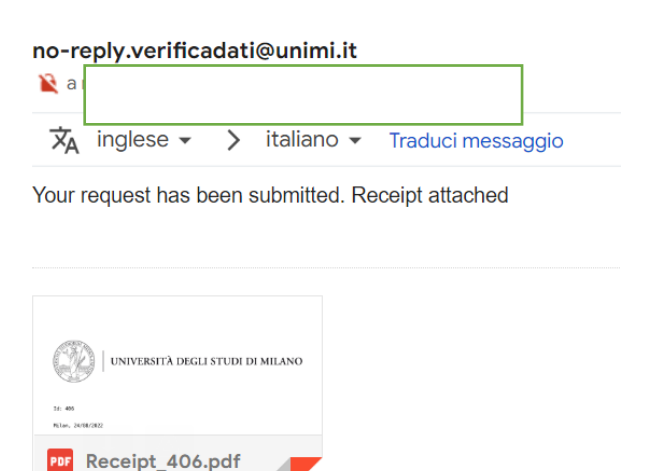

# L'esito della verifica verrà inviato con le stesse modalità e con lo stesso ID richiesta entro pochi giorni dalla richiesta.